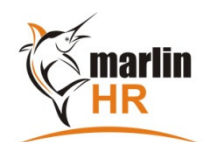

## Marlin HR Icons - Quick Reference Guide

| ICON     | DESCRIPTION                                                                   | RELEVANT MODULES                               |
|----------|-------------------------------------------------------------------------------|------------------------------------------------|
|          | Back (Go back one page)                                                       | Navigator                                      |
| 0        | Forward (Go forward one page)                                                 | Navigator                                      |
| <b>S</b> | Home (Go to Home page)                                                        | Navigator                                      |
| 2        | Refresh / Refresh Employee List / Refresh the                                 | Navigator / Payrun / General Ledger Accounts / |
|          | Accounts list from Marlin TX / Refresh the                                    | Suppliers                                      |
| 2        | Suppliers list from Mariin TX                                                 | Poports                                        |
|          | View Dataila                                                                  | Meintenenee                                    |
|          |                                                                               | Maintenance                                    |
|          | Edit Details                                                                  | Maintenance                                    |
| ÷        | Add a New Record (Insert)                                                     | Maintenance                                    |
| ×        | Delete the Record (Delete)                                                    | Maintenance                                    |
| <b></b>  | Return to List (Esc)                                                          | Leave Entry / Maintenance                      |
|          | Save / Save Report To Disk File                                               | Maintenance / Reports                          |
|          | Go To First Record                                                            | Leave Entry / Maintenance                      |
|          | Go To Last Record                                                             | Leave Entry / Maintenance                      |
|          | Go To Previous Record                                                         | Leave Entry / Maintenance                      |
|          | Go To Next Record                                                             | Leave Entry / Maintenance                      |
| 6        | Relabel Removable Drives                                                      | Backup                                         |
| A state  | Add a New Record Like This One                                                | Maintenance                                    |
|          | Run a Backup (Insert)                                                         | Backup                                         |
|          | Store the highlighted backup image Offline                                    | Backup                                         |
| <b>Q</b> | Configure Backup Options                                                      | Backup                                         |
|          | Show Employee's Balance Information                                           | Employee Enquiry                               |
| $\odot$  | Add Highlighted Available Fields To The Selected List                         | Reports                                        |
|          | Remove Highlighted Fields From The Selected<br>List                           | Reports                                        |
|          | Generate New Report                                                           | Reports                                        |
| <b>e</b> | Save To Report Keeper                                                         | Reports                                        |
|          | Print Preview                                                                 | Reports                                        |
|          | Set the highlighted Department as default Department for <i>new</i> employees | Department Maintenance                         |